# **OSoennecken**

SoProcure

Release 5.56: Releasenotes

"Importinformationen im SoConnect"

Stand per 10.05.2021

## Inhalt

| 1.  | ÄNDERUNGEN / CHANGE REQUESTS                       | .3  |
|-----|----------------------------------------------------|-----|
| 1.1 | Hinweise zu fehlgeschlagenen Importen im SoConnect | .3  |
| 1.2 | Absolute Pfade Logoutseite                         | . 4 |
| 1.3 | Anpassung auf der Seite Wareneingang               | 4   |

### 1. Änderungen / Change Requests

#### 1.1 Hinweise zu fehlgeschlagenen Importen im SoConnect

Nach dem ersten täglichen Login im SoConnect wird ein Hinweisfenster eingeblendet, sofern in der vergangenen Nacht (Anlage des Auftrags zwischen 22 Uhr und 9 Uhr) automatische Importe fehlschlugen. Alle Benutzer mit dem Recht "Importe ausführen" erhalten den Hinweis.

| nformationen zu fehlgeschlagenen automatischen Importen                                     | *      |
|---------------------------------------------------------------------------------------------|--------|
| automatische(r) Import(e) ist/sind in der letzten Nacht (22 Uhr bis 09 Uhr) fehlgeschlagen. |        |
| Durch Klick auf "Prüfen" gelangen Sie zur Importübersicht.                                  |        |
|                                                                                             | Prüfen |
| 2001                                                                                        |        |

Das Hinweisfenster wird Ihnen für den aktuellen Tag nicht noch einmal angezeigt, sofern Sie diese durch den Klick auf "Prüfen" bestätigt haben.

Des Weiteren werden Sie durch Klick auf "Prüfen" auf eine vorgefilterte Auftragsliste weitergeleitet, damit Sie genauere Informationen zu den fehlgeschlagenen Importen einsehen können:

| mporttypen:         |                                                                                                    |                  | ~              |          |         |                |        |                 |                      |
|---------------------|----------------------------------------------------------------------------------------------------|------------------|----------------|----------|---------|----------------|--------|-----------------|----------------------|
| (unden:             | 1                                                                                                    |                  |                |          |         |                |        |                 |                      |
| (atalog:            |                                                                                                    |                  |                |          |         |                |        |                 |                      |
| Status              | Auftrag Auftrag Auftra |                  |                |          |         |                |        |                 |                      |
| ieferant:           |                                                                                                    |                  | ~              |          |         |                |        |                 |                      |
| Auftragsnummer von: |                                                                                                    | bis:             |                |          |         |                |        |                 |                      |
| Datum von:          | 22.04.2021 22:00:00                                                                                                    | bis:             |                |          |         |                |        |                 |                      |
| mindestens          |                                                                                                    | Artikel nicht zu | geordnet       |          |         |                |        |                 |                      |
| Filtern             | Alle Anzeigen                                                                                                    |                  |                |          |         |                |        |                 |                      |
|                     |                                                                                                    |                  |                |          |         |                |        |                 | Aktualisieren        |
|                     |                                                                                                    |                  |                |          |         |                |        |                 |                      |
|                     |                                                                                                    |                  |                |          |         |                | Z / n. | z* = Zugeordnet | t / nicht zugeordnet |
| < < > >             | 1                                                                                                    |                  |                |          | Katalon | Kundengruppen- | Datei  | Kunde           | Z/ Vali. Prot.       |
| < < > >             | Status Auftragzeit                                                                                                    | Startzeit D      | auer Lieferant | Benutzer | Hatarog | preise         |        |                 | n.<br>z*             |

Zusätzlich zum Hinweisfenster werden auf der SoConnect Startseite Infobereiche über sowohl fehlgeschlagene als auch erfolgreich mit Warnung beendete Importe im Zeitraum 22 Uhr des Vortages bis 9 Uhr des aktuellen Tages angezeigt. Per Klick auf "Prüfen" gelangen Sie auch von hier in eine entsprechend vorgefilterte Auftragsliste:

Die Infobereiche werden unabhängig davon angezeigt, ob Sie das Recht "Importe ausführen" besitzen. Ohne das Recht wird Ihnen allerdings der "Prüfen" Button nicht angeboten.

#### **1.2 Absolute Pfade Logoutseite**

Im SoConnect unter "Kunden / Kunde auswählen / Reiter Layout / Gruppe Layout" kann ein absoluter bzw. relativer Pfad zu einer individuellen Login-Seite hinterlegt werden. Der Pfad muss entweder mit "https://" (absoluter Pfad) oder "./" (relativer Pfad) beginnen.

Nach dem Logout eines Benutzers aus dem SoProcure wird dieser auf die hier angegebene Seite weitergeleitet.

#### **1.3** Anpassung auf der Seite Wareneingang

Auf der Seite Wareneingang im SoProcure (Mein Konto / Wareneingang) können jetzt, zusätzlich zu bisherigen Optionen, alle Bestellungen angezeigt werden.

| ▶ Wareneingang |                                                                   |                    |  |  |
|----------------|-------------------------------------------------------------------|--------------------|--|--|
| Wareneir       | ngang                                                             |                    |  |  |
| Status:        | alle                                                              | Lieferan           |  |  |
| Datum von:     | nicht vollständig geliefert<br>vollständig geliefert<br>bestellte | Sortierur<br>nach: |  |  |
| Bestellunge    | n alle                                                            |                    |  |  |
| BestNr.        | eigene Nr. Kostenstelle                                           | в                  |  |  |
| 10959          | Vertrieb                                                          | н                  |  |  |
|                |                                                                   | -                  |  |  |

Außerdem wird in der Übersicht eine Spalte mit dem Warenwert ohne Zuschläge (z. B. Versandkosten) und Steuern angezeigt.

| BestNr. | eigene Nr. | Kostenstelle | Benutzer       | Lieferant     | Datum               | Warenwert<br>(Netto) | Bestellwert<br>(Brutto) | Status   |                |
|---------|------------|--------------|----------------|---------------|---------------------|----------------------|-------------------------|----------|----------------|
| 10959   |            | Vertrieb     | Herr Marc Janz | Soennecken eG | 17.09.2020<br>12:34 | 3,89                 | 9,15                    | Bestellt | <u>Details</u> |
| 10954   |            | Vertrieb     | Herr Marc Janz | Soennecken eG | 16.09.2020<br>10:47 | 47,99                | 60,31                   | Bestellt | <u>Details</u> |
| 10953   |            | Vertrieb     | Herr Marc Janz | Soennecken eG | 16.09.2020<br>10:41 | 8,29                 | 14,26                   | Bestellt | <u>Details</u> |
| 10952   |            | Vertrieb     | Herr Marc Janz | Soennecken eG | 16.09.2020<br>10:37 | 4,10                 | 9,40                    | Bestellt | <u>Details</u> |
| 10951   |            | Vertrieb     | Herr Marc Janz | Soennecken eG | 15.09.2020<br>15:32 | 4,08                 | 9,38                    | Bestellt | Details        |